## Pràctica js

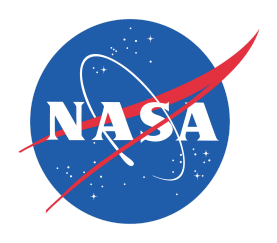

L'objectiu d'aquesta pràctica és treballar amb diferents llibreries per tal de crear una pàgina similar a aquesta:

https://data.nasa.gov/Space-Science/Meteorite-Landings/ak9y-cwf9

Primer pas. Mostrar les dades obtingudes del API

- A traves d'ajax accedirem al JSON de dades de la Nasa, aquí teniu la <u>documentació</u> <u>oficial</u> de l'api
- Fes un console.log amb les dades rebudes. Limita a 500 els meteorits a rebre des del API.

Segon pas. Mostrar la taula de dades

- Fes que la taula no sigui un div infinit i que aquest tingui 500px d'alçada i permeti fer scroll (height i overflow-y).
- Fes també que els th estiguin fixats a la part superior.
- Crea un div a sobre de la taula en que aparegui un missatge com el següent:

"Mostrant X resultats"

Mostrant 1000 resultats

"Massa total Y (Kg) / Massa mitjana per meteorit Z (g)"

- Fes que l'any es vegi en format YYYY.
- Crea una funció que es digui showTable i passa-li les dades obtingudes de l'API de la NASA.

| Massa total= 48784.87021(kg) / Mitjana massa per meteorit 50190.1957(g) |                     |             |          |      |                     |
|-------------------------------------------------------------------------|---------------------|-------------|----------|------|---------------------|
| #                                                                       | Name                | Class       | Mass (g) | Year | Geolocation         |
| 6                                                                       | Abee                | EH4         | 107000   | 1952 | 54.216670113.000000 |
| 10                                                                      | Acapulco            | Acapulcoite | 1914     | 1976 | 16.88333099.900000  |
| 370                                                                     | Achiras             | L6          | 780      | 1902 | -33.16667064.950000 |
| 379                                                                     | Adhi Kot            | EH4         | 4239     | 1919 | 32.100000-71.800000 |
| 390                                                                     | Adzhi-Bogdo (stone) | LL3-6       | 910      | 1949 | 44.833330-95.166670 |
| 392                                                                     | Agen                | H5          | 30000    | 1814 | 44.216670-0.616670  |

Tercer pas. Mostra el mapa

- 1. En aquest punt només has de mostrar el mapa, recorda que li has de posar un height i un width per poder-lo visualitzar bé.
  - Per tal de veure tot el mon en un mateix div et recomano que posis al centre del mapa aquesta latitud i longitud i aquest zoom:
    - Latitud: 35.925710
    - Longitud: -27.708312
    - Zoom: 2
- 2. Posa el mapa a dalt de la taula ocupant 2/3 de la pantalla. Deixarem l'altre 1/3 per posar un gràfic.
- 3. Crea una funció que es digui showMarkers i passa-li les dades obtingudes de l'API de la NASA. tal i com ho feies amb la funció showTable.
- 4. En aquesta funció hauràs de recòrrer tots els meteorits i agafar la latitud (reclat) i la longitud (reclong) per tal de crear un marker al mapa, les dades les hauràs de passar a float ja que del json les agafa com a string.
- 5. Mostrarem els markers en funció de la massa i farem una llegenda.

En el moment de crear el marker hauràs de comprovar la massa que té i assignar-li un pictograma diferent. Tingues en compte que la massa l'hauràs de passar a float.

- <=1000g
- >1000g && <=100000g
- >10000g

Sota del mapa hauràs de posar la llegenda. Pots fer servir les següents imatges:

Resultat esperat:

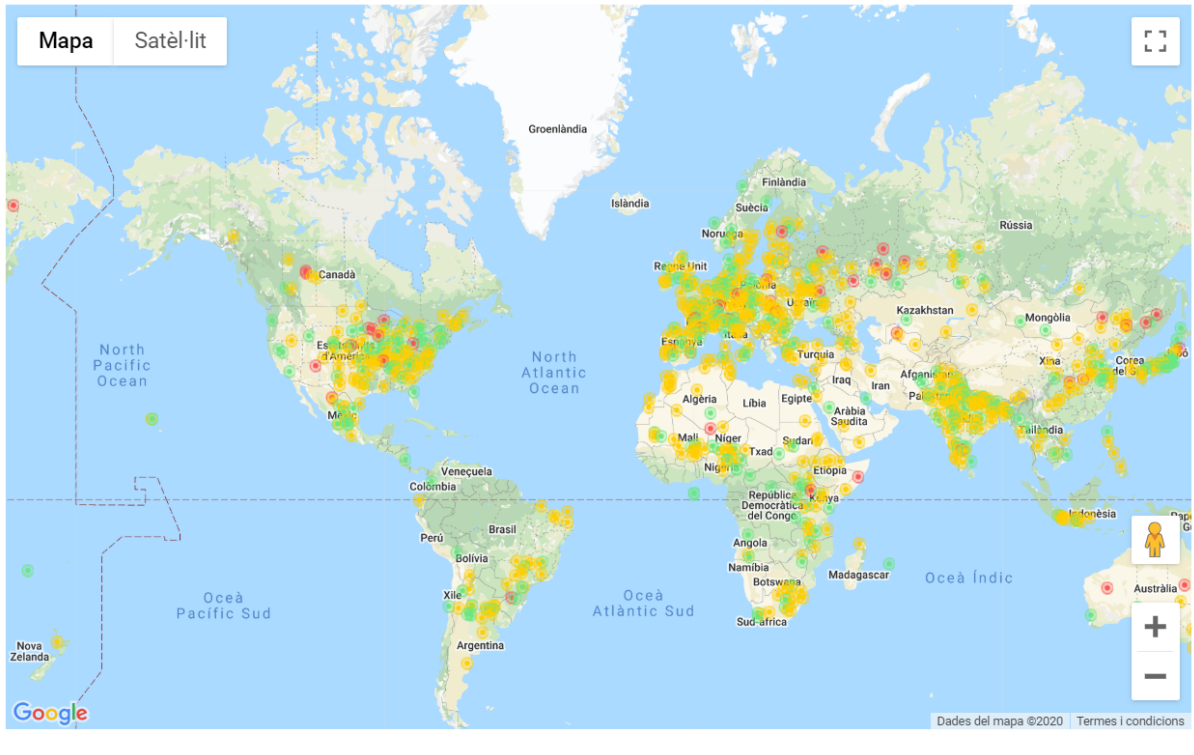

<=1000g
>1000g i <=10000g
>10000g

6. Afegeix un infowindow a cada marker amb la informació del meteorit.

## Quart pas. Crear dos gràfics

- Creeu un gràfic dels meteorits categoritzats per caiguda (fall: found i fell)
- Creeu un gràfic dels meteorits categoritzats per pes.
- Feu servir la llibreria amcharts.
- Feu servir 1/3 de la pantalla a l'esquerra del mapa per col·locar els gràfics, un a sota de l'altre.